| Typing is preferred, s     Zefore filling out this     Do not setup your m     Read our Terms and     information/building-t     You do not need the     N | to the inform<br>form, setup<br>ater in Portfi<br>Conditions<br>anergy-cons<br>Account Ho<br>ew Reques | nation is legi<br>your User A<br>olio Manage<br>: <u>seattle.gov</u><br>sumption-da<br>Ider signatu                                                                                                    | ble.<br>kccount in<br>r. We will<br><u>/city-light/<br/>ta</u><br>re, if there | Portfolio Man<br>supply your n<br>business-solu<br>a is more than<br>Add/Re | ager.<br>leter info<br>tions/bus<br>one acc<br>move/C | rmati<br>iness<br>ount I<br>hang  | ion.<br>s-billi<br>holde<br><b>ge M</b> | ng-a<br>erin<br>eter | and-acc<br>the bu<br>rs [] | : <u>ount-</u><br>ilding. |                                 |
|----------------------------------------------------------------------------------------------------|----------------------------------------------------------------------------------------------------|----------------------------------------------------------------------------------------------------|--------------------------------------------------------------------------------|-----------------------------------------------------------------------------|-------------------------------------------------------|-----------------------------------|-----------------------------------------|----------------------|----------------------------|---------------------------|---------------------------------|
| To be completed by I                                                                                                    | Building C                                                                                             | wner or A                                                                                                    | uthorize                                                                       | d Property I                                                                | lanage                                                | ment                              | t Ag                                    | ent                  | :                          |                           |                                 |
| Portfolio Manager<br>Username                                                                                                    | (Carefully c                                                                                           | hoose your U                                                                                                    | serid. We :                                                                    | strongly discou                                                             | age chan                                              | qes in                            | u Usei                                  | rids,                | unless                     | absolutel                 | ( necessary.)                   |
| Building Name                                                                                                    | , í                                                                                                    |                                                                                                    | Prima                                                                          | ary Address                                                                 |                                                       |                                   |                                         |                      |                            | Zip                       |                                 |
| Alternate<br>Address(es)                                                                                                    | Example: S                                                                                             | ide or rear en                                                                                                    | trance with                                                                    | alternate stree                                                             | t address                                             |                                   |                                         |                      |                            |                           |                                 |
| Recent<br>Construction?                                                                                                    | Yes 🔳<br>No 🔲                                                                                          |                                                                                                    | ls t                                                                           | here more tha<br>utility accou                                              | n one ele<br>nt associ<br>w/build                     | ectric<br>iated<br>ling?          | Ye                                      | s                    | lf (If )                   | No, Accou<br>nature red   | int Holder's<br>quired, below.) |
| Additional<br>Comments                                                                                                    | List any add                                                                                           | ditional inform                                                                                                    | ation that                                                                     | will help Seattle                                                           | City Light                                            | with                              | your i                                  | requ                 | iest.                      |                           |                                 |
| Owner/Authorized<br>Management Firm                                                                                                    |                                                                                                    |                                                                                                    |                                                                                |                                                                             |                                                       | 1                                 | Tel                                     | (                    | )                          | -                         |                                 |
| Mailing Address                                                                                                    |                                                                                                    |                                                                                                    | City                                                                           |                                                                             |                                                       | 5                                 | State                                   |                      |                            | Zip                       |                                 |
| Email                                                                                                    |                                                                                                    |                                                                                                    |                                                                                |                                                                             |                                                       | _                                 |                                         |                      |                            |                           |                                 |
| Authorized<br>Consultant?                                                                                                    | N/A 🗌                                                                                                  |                                                                                                    | 0.1                                                                            |                                                                             | Te                                                    | 1 (                               | (                                       | _                    | )                          |                           |                                 |
| Mailing Address                                                                                                    |                                                                                                    |                                                                                                    | City                                                                           |                                                                             |                                                       | 1                                 | State                                   | 1                    |                            | Zip                       |                                 |
| Account Holder**<br>(Required, if there is only one<br>electric utility account<br>associated w/building.)                                                 | I authorize<br>Building Ov<br>the City of 3<br>release of s<br>Print Name                              | authorize Seattle Chy Light to release the energy use and/or account data to the<br>luiding Onenrik/Althorized Agent. I. agree to release and hold Seattle City Light and<br>held Seattle City display the inverse short any luibility, claims, or damages related to the<br>elease of such data. |                                                                                |                                                                             |                                                       |                                   |                                         |                      |                            |                           |                                 |
| Owner 🗌 or<br>Authorized Agent 🗌                                                                                                    | Print Name                                                                                             |                                                                                                    | Sign                                                                           |                                                                             |                                                       |                                   |                                         |                      |                            | Date                      | •                               |
| EMAIL TI<br>New Req<br>*Add/Ret                                                                                                    | HIS FORM T<br>uests:<br>nove/Chang<br><u>*NO1</u>                                                      | O <u>SCL_POR</u><br>e Meters:<br>'E: Actual dat                                                                                                    | Please all<br>Please all<br>Please all<br>a changes                            | ANAGER@SE.<br>ow 5 business o<br>ow 5 business o<br>won't occur uni         | ATTLE.GO<br>lays for pr<br>lays to pro                | OV OF<br>ocess<br>ocess<br>thly u | R FA)<br>sing.<br>mete                  | стс<br>rch           | ) 206.28<br>anges.         | 17.5305                   |                                 |

**Download and complete** the <u>Portfolio Manager</u> <u>Automated Benchmarking Consumption Request form.</u> To enroll in SCL's services,

# Download and Complete the Consumption Request Form

Visit <u>www.seattle.gov/light/accounts/energyusage</u> to complete and submit the Portfolio Manager Automated Benchmarking Consumption Request form and agree to the Terms and Conditions.

#### Fill out the Request Form

Mark **New Request** for all new buildings or if you want to benchmark under a new account and username.

Enter the **Portfolio Manager Username** you used to set-up your account in Step 2 above.

Enter the **Building Name** you used in Step 2 above when setting-up your property in Portfolio Manager.

Enter the Primary Address of the building.

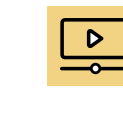

| For detailed         |
|----------------------|
| instructions, watch  |
| Obtaining Data       |
| Usage: Seattle City  |
| Light training video |
|                      |

**Seattle City Light** 

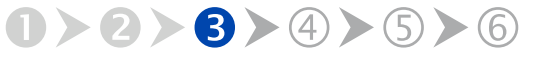

| Instructions<br>1. Typing is preferred, s<br>2. Before filling out this<br>3. Do not setup your m<br>4. Read our Terms and<br>information/building-<br>5. You do not need the<br>N | so the inform<br>form, setup<br>eter in Portf<br>Conditions<br>energy-cons<br>Account Ho<br>ew Reques | nation is leg<br>your User /<br>olio Manage<br>: <u>seattle.gov</u><br><u>sumption-de</u><br>older signatu<br>st           | ible.<br>Acco<br>ar. W<br><u>//city</u><br>Ita<br>Ire, i | unt in F<br>/e will s<br>-light/bu<br>f there i | ortfolio Mar<br>upply your n<br>usiness-solu<br>s more than<br>Add/Re | ager.<br>tions<br>one<br>mov           | informa<br>Ibusine<br>accour<br>e/Cha     | ation.<br><u>ss-bill</u><br>It hold<br>Inge M | ing-<br>erir<br>lete    | and-a<br>n the t<br>rs 🗌 | ouildi | <u>nt-</u><br>ng. |                                         |
|----------------------------------------------------------------------------------------------------|----------------------------------------------------------------------------------------------------|----------------------------------------------------------------------------------------------------|----------------------------------------------------------|-------------------------------------------------|-----------------------------------------------------------------------|----------------------------------------|-------------------------------------------|-----------------------------------------------|-------------------------|--------------------------|--------|-------------------|-----------------------------------------|
| To be completed by I                                                                                                    | Building C                                                                                            | wner or A                                                                                                    | uth                                                      | orized                                          | Property I                                                            | Mana                                   | igeme                                     | nt Ag                                         | en                      | t:                       |        |                   |                                         |
| Portfolio Manager                                                                                                    | Corofully                                                                                             | hooro your l                                                                                                    | Inoria                                                   | d Ma at                                         | onalu discou                                                          |                                        | hanaaa                                    | in Lloo                                       | oide                    | unlos                    | o obr  | olutoh            | 000000000000000000000000000000000000000 |
| Building Name                                                                                                    | 100. Bibliny C                                                                                        | viouse your e                                                                                                    | 133110                                                   | Primar                                          | v Address                                                             | uge c                                  | yes                                       | 036                                           |                         | arilea                   | Z      | ip                | (cocoodry.)                             |
| Alternate                                                                                                    |                                                                                                    |                                                                                                    |                                                          |                                                 |                                                                       |                                        |                                           |                                               |                         |                          |        |                   |                                         |
| Address(es)                                                                                                    | Example: S                                                                                            | ide or rear e                                                                                                    | ntran                                                    | ce with a                                       | Iternate stree                                                        | t add                                  | ress.                                     |                                               |                         |                          |        |                   |                                         |
| Recent                                                                                                    | Ves 🔳                                                                                                 |                                                                                                    |                                                          | Is the                                          | re more that                                                          | n one                                  | electr                                    | ic v                                          |                         |                          | # No   | Accourt           | t Holder's                              |
| Construction?                                                                                                    | No 🗆                                                                                                  | Yes ■ (If No, Account<br>No □ vibuility account associated<br>w/building? Ves ■ (If No, Account<br>No* □ signature require |                                                          |                                                 |                                                                       |                                        | ired, below.)                             |                                               |                         |                          |        |                   |                                         |
| Additional                                                                                                    | List ony od                                                                                           | ditional inform                                                                                                    | action                                                   | o that wi                                       | I hole Soottle                                                        | City                                   | iaht wit                                  | h vour                                        |                         | iont                     |        |                   |                                         |
| Owner/Authorized                                                                                                    | List any au                                                                                           |                                                                                                    | Tauloi                                                   | i uidt wi                                       | i neip Seattie                                                        | City                                   | Jgnt wit                                  | ii you                                        | lequ                    | JODI.                    |        |                   |                                         |
| Management Firm                                                                                                    |                                                                                                    |                                                                                                    |                                                          |                                                 |                                                                       |                                        |                                           | Tel                                           | (                       |                          | )      | -                 |                                         |
| Mailing Address                                                                                                    |                                                                                                    |                                                                                                    |                                                          | City                                            |                                                                       |                                        |                                           | State                                         |                         |                          | z      | ip                |                                         |
| Email                                                                                                    |                                                                                                    |                                                                                                    |                                                          |                                                 |                                                                       |                                        |                                           |                                               | -                       |                          |        |                   |                                         |
| Authorized<br>Consultant?                                                                                                    | N/A 🗌                                                                                                 |                                                                                                    |                                                          |                                                 |                                                                       |                                        | Tel                                       | (                                             |                         | )                        |        | -                 |                                         |
| Mailing Address                                                                                                    |                                                                                                    |                                                                                                    |                                                          | City                                            |                                                                       |                                        |                                           | State                                         |                         |                          | Z      | ip                |                                         |
| Email                                                                                                    |                                                                                                    |                                                                                                    |                                                          |                                                 |                                                                       |                                        |                                           |                                               |                         |                          |        |                   |                                         |
| Account Holder**<br>(Required, if there is only one<br>electric utility account<br>associated w/building.)                                                                         | I authorize<br>Building Ov<br>the City of<br>release of s<br>Print Name                               | Seattle City L<br>vner/Authoriz<br>Seattle harml<br>such data.                                                             | ight i<br>ed A<br>ess fi                                 | to releas<br>gent. I a<br>rom any<br>Sio        | e the energy<br>gree to releas<br>liability, claim                    | use a<br>e and<br>s, or (              | nd/or ac<br>I hold Si<br>damage           | scount<br>eattle C<br>s relate                | data<br>Sity L<br>ed to | to the<br>ight a<br>the  | nd     | Date              |                                         |
| Owner 🗌 or<br>Authorized Agent 🗍                                                                                                    | Print Name                                                                                            |                                                                                                    |                                                          | Sign                                            |                                                                       |                                        |                                           |                                               |                         |                          |        | Date              |                                         |
| EMAIL TI<br>New Req<br>*Add/Red                                                                                                    | HIS FORM T<br>uests:<br>nove/Chang<br><u>*NO1</u>                                                     | O <u>SCL_POR</u><br>le Meters:<br>TE: Actual da                                                                            | Plea<br>Plea<br>Plea                                     | LIO MAI<br>ase allow<br>ase allow<br>anges w    | VAGER@SE.<br>v 5 business of<br>v 5 business of<br>pon't occur uni    | ATTLE<br>lays fi<br>lays ti<br>ill the | E.GOV<br>or proces<br>o proces<br>monthly | OR FA<br>ssing.<br>ss mete                    | <b>x</b> T(<br>er ch    | D 206.<br>aanges         | 287.5  | 305               |                                         |

**Download and complete** the <u>Portfolio Manager</u> <u>Automated Benchmarking Consumption Request form</u>.</u>

back

For **Alternate Address**, provide additional street addresses that are part of your property, including those for all resident and commercial spaces. If you are unable to fit all addresses for your building under the Alternate Address line, attach a separate Word document with a complete list of addresses.

For **Recent Construction**, mark **Yes** if your building was constructed within the last three years. If it was built more than three years ago, mark **No**.

For Is there more than one electric utility account associated w/building?, mark Yes if the building has multiple Seattle City Light account holders (such as tenants on separate meters). Mark No if the building has only one account holder.

For **Owner/Authorized Management Firm**, enter your contact information. Seattle City Light will send the authorization credentials form and meter list to the email address listed here.

For **Authorized Consultant**, if you are hiring a thirdparty consultant to benchmark the property for you, have them complete this section. Otherwise mark **N/A**.

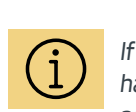

If your building has multiple addresses, refer to <u>Identify Alternative</u> <u>Addresses</u>.

Seattle City Light

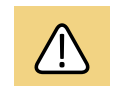

Note: Seattle City Light can only enroll one authorized user (per building) at a time in automated data exchange. If there is already an authorized user receiving consumption data in Portfolio Manager for the building you are trying to enroll, Seattle City Light may need to clarify who the authorized user is before completing the enrollment process.

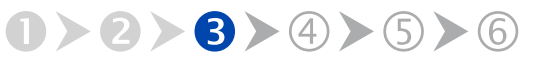

2

next

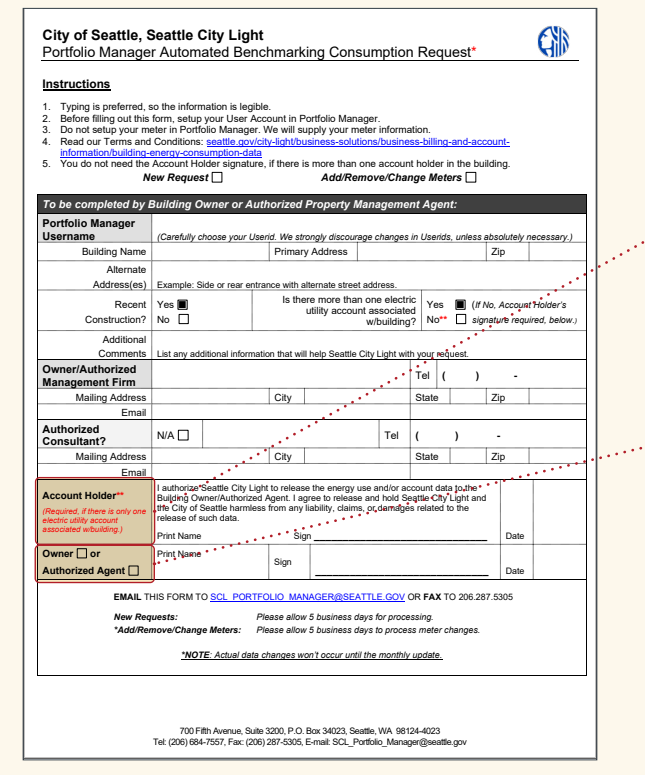

**Download and complete** the <u>Portfolio Manager</u> Automated Benchmarking Consumption Request form. Identify the appropriate authorization option below, then complete that portion of the form.

**Option 1**: If your building has **only one SCL account holder** (the entity responsible for paying the bill), have them sign in the **Account Holder\*\*** section.

**Option 2**: If your building has **multiple SCL account holders**, skip the Account Holder\*\* section and instead sign in the **Owner or Authorized Agent** section. The person responsible for benchmarking the property should sign here.

#### Submit the Request Form

Email the completed Consumption Request form to <u>SCL\_Portfolio\_Manager@seattle.gov</u> (SCL\_Portfolio\_Manager@seattle.gov) and copy energybenchmarking@seattle.gov.

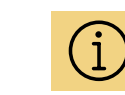

#### Authorization Option 1 Examples

a. commercial building with a single tenant

Seattle City Light

b. a senior housing facility where the SCL bill for all residents is paid by the facility

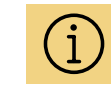

#### Authorization Option 2 Examples

- a. commercial building where tenants individually pay their own SCL bills
- b. multifamily housing (e.g., condos or apartments) where residents individually pay their own SCL bills

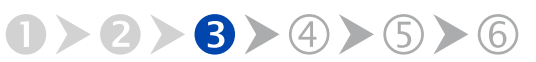

|   | А           | В          | С        | D          | E         | F           | G          | н         |
|---|-------------|------------|----------|------------|-----------|-------------|------------|-----------|
| 1 | Filtered by | Premise ID | 37445069 | 912        | SAMPLE M  | IETER LIST  |            |           |
| 2 |             |            |          |            |           |             |            |           |
| 3 | Premise     | Meter      | Status   | Service Ad | dress     |             |            |           |
| 4 | 4E+07       | 446055     | ACTIVE   | 1234 5TH   | AVE NE AP | T 101, SEAT | TLE, WA, 9 | 8105-6454 |
| 5 | 4E+07       | 446022     | ACTIVE   | 1234 5TH   | AVE NE AP | T 102, SEAT | TLE, WA, 9 | 8105-6454 |
| 6 | 4E+07       | 445991     | ACTIVE   | 1234 5TH   | AVE NE AP | T 103, SEAT | TLE, WA, 9 | 8105-6454 |
| 7 | 4E+07       | 446058     | ACTIVE   | 1234 5TH   | AVE NE AP | T 104, SEAT | TLE, WA, 9 | 8105-6454 |
| 8 | 4E+07       | 446015     | ACTIVE   | 1234 5TH   | AVE NE AP | T 105, SEAT | TLE, WA, 9 | 8105-6454 |

Example of Seattle City Light meter list.

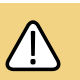

**Before you can proceed**, you must receive an Automated Benchmarking Authorization form and Meter List. If after five (5) business days you do not receive an email from Seattle City Light titled Automated Benchmarking Authorization, email <u>SCL\_Portfolio\_Manager@seattle.gov</u> (SCL\_ Portfolio\_Manager@seattle.gov) to check the status of your request.

Complete the steps below only **AFTER** you receive an email from Seattle City Light with the Automated Benchmarking Authorization form and a list of meters attached for your review.

Confirm that your meter list is complete and accurate. If any are missing or incorrect, email <u>SCL\_Portfolio\_Manager@seattle.gov</u> (SCL\_Portfolio\_ Manager@seattle.gov) with details.

If your building is enrolled in Seattle City Light (SCL) data exchange with multiple meters aggregated into one virtual meter, ensure the number of meters on the list match the total number of electric meters serving the building. For example, if you are a 30-unit multifamily building and tenants are individually metered, verify that SCL has listed 30 tenant meters plus any additional common area meters.

Seattle City Light

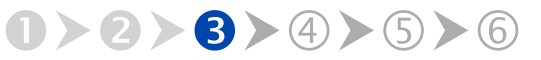

Seattle City Light

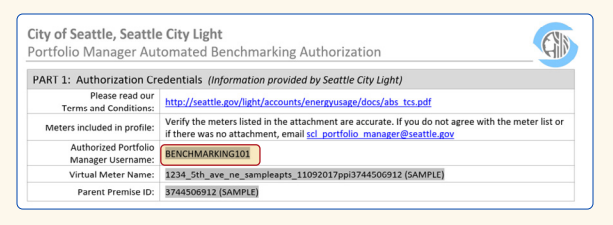

Example of Seattle City Light Authorization form with Authorized Portfolio Manager Username listed.

| PO                                                                                          | rttolio                                                                                                    | Manag                                                                                             | <b>Jer</b> ®                                                             | ununga inversationa                                                                                                    |                                                               |
|---------------------------------------------------------------------------------------------|----------------------------------------------------------------------------------------------------|---------------------------------------------------------------------------------------------------|--------------------------------------------------------------------------|----------------------------------------------------------------------------------------------------|---------------------------------------------------------------|
| /Portfolio                                                                                  | Sharing                                                                                                    | Reporting                                                                                         | Recognition                                                              |                                                                                                    |                                                               |
|                                                                                             |                                                                                                    | Orgonizati                                                                                        | 200                                                                      |                                                                                                    |                                                               |
| Av Cont                                                                                     | acis and i                                                                                                  | TUALIZADO                                                                                         | 1112                                                                     |                                                                                                    |                                                               |
| Ay Cont                                                                                     | u keep track of vi                                                                                          | or contacts and/or                                                                                | organizations (i.e.                                                      | people or companies associated with your properties such as Profess                                                                                                    | ional Engineers.                                              |
| Ay Cont<br>his is where yo<br>egistered Arch                                                | acts and v<br>in keep track of yi<br>itects, or others w                                                    | our contacts and/or<br>ith whom you share                                                         | organizations (i.e.<br>e information). You                               | people or companies associated with your properties such as Profess<br>can add anyone as a contact, regardless of whether they have a Port<br>disorbort. You say Toesneet it is other Bertlein Manager succes by con- | ional Engineers,<br>iolio Manager account                     |
| My Cont<br>his is where yo<br>registered Arch<br>nd you can sha<br>ccounts and se           | acts and to<br>itects, or others w<br>are your propertie<br>ending a connection                             | or contacts and/or<br>rith whom you shan<br>s & reports with any<br>on request.                   | organizations (i.e.<br>e information). You<br>y of your <b>connect</b> e | people or companies associated with your properties such as Profess<br>can add anyone as a contact, regardless of whether they have a Port<br>of contacts, You can "connect" to other Portfolio Manager users by sea  | ional Engineers,<br>olio Manager account<br>rching for their  |
| My Cont<br>his is where yo<br>tegistered Arch<br>nd you can sha<br>ccounts and se<br>Conta  | acts and o<br>w keep track of yr<br>itects, or others w<br>are your propertie<br>ending a connection        | Organizations                                                                                     | organizations (i.e.<br>e information). You<br>y of your <b>connecte</b>  | people or companies associated with your properties such as Profess<br>can add anyone as a contact, regardless of whether they have a Port<br>of contacts. You can "connect" to other Portfolio Manager users by see  | onal Engineers,<br>jolio Manager account<br>rching for their  |
| My Cont<br>tris is where yo<br>tegistered Arch<br>nd you can sha<br>ccounts and se<br>Conta | acts and of<br>the keep track of you<br>itects, or others ware your propertie<br>ending a connection<br>cts | our contacts and/or<br>rith whom you shar<br>s & reports with any<br>on request.<br>Organizations | organizations (i.e.<br>e information). You<br>y of your <b>connecte</b>  | people or companies associated will your properties such as Portes<br>can add anyone as a contact, regardless of whether they have a Port<br>of contacts. You can "connect" to other Portfolio Manager users by sea   | lonal Engineers,<br>folio Manager account<br>rching for their |

Select **Add New Contacts/Connections** to begin connection process.

# **Connect Portfolio Manager to Seattle City Light**

After you have an Excel file with an accurate list of Seattle City Light meters in your building, log into your Portfolio Manager account using the **Authorized Portfolio Manager Username** as listed on your Seattle City Light Authorization form.

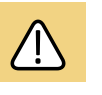

If you have already added Seattle City Light as a contact for another property or meter, skip the next two steps.

Select **Contacts** in the upper right, then, leaving the search box empty, click the **Add New Contacts/Connections** button.

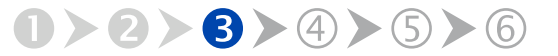

| Connect with on Evia          | ting Lloor for Shoring            |
|-------------------------------|-----------------------------------|
| Connect with an Exis          | any user for snaring              |
| Search using any of the crite | ria below.                        |
| Name:                         |                                   |
| Organization:                 |                                   |
| Username:                     |                                   |
| Email:                        | SCL_Portfolio_Manager@seattle.gov |
|                               | Search                            |

Enter **SCL\_Portfolio\_Manager@seattle.gov** in the Email field, then select **Search**.

Search Results The result of your section are liable factors. Clicking "Connect" will send a request to the person asking them to confirm your request to add them as your car they accept, you will see them liable as a connected contact in your address took. If they do not accept or how not accepted you will see them as an unconnected contact in your address took. Connecting with contacts will make it assers to have properly information with Partition Manager.

| Your Search Cri  | teria                     | Dom Gwen (testdomgwen)     President with SCLTEST                                                       | Connect    |
|------------------|---------------------------|----------------------------------------------------------------------------------------------------|------------|
| Name:            |                           | gwen scott (SEPT19THTEST)<br>city light employee with City of Seattle                                   | Connect    |
| Organization:    |                           | gwen gwen (GWEN2012)<br>Not Available with city light                                                   | Connect    |
| Username:        |                           | gwentest test (CWENTEST1)<br>citylight epa with city light test group                                   | Connect    |
| Email Address: S | CL_Portfolio_Manager@seal | M Redmond (TEST_ACCT_MYKAEL.REDMOND)<br>Not Available with Analyst for Seattle City Light               | Connect    |
|                  | Search                    | <pre>Get SCL Portfolio_Manager (SCL_PORTFOLIO_MANAGER) Seattle City Light with Seattle City Light</pre> | Connect    |
|                  |                           | THE VE Page 1 of 1 IN IN SO V                                                                           | 1 - 6 of 6 |

Select Connect on the SCL Portfolio\_Manager entry.

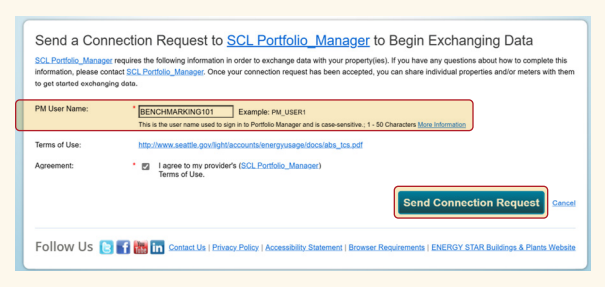

Enter your Portfolio Manager Username in **uppercase**, check the Terms of Use, then select **Send Connection Request**.

Under Your Search Criteria, enter SCL\_Portfolio\_ Manager@seattle.gov under **Email**, then click **Search**.

From the list of contacts, locate **SCL\_Portfolio\_ Manager** and click the **Connect** button on the right.

When prompted, enter your **Portfolio Manager Username** in **UPPERCASE**, check the Terms of Use, then select **Send Connection Request**.

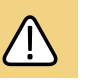

*Wait about an hour* for the connection request to be accepted before proceeding.

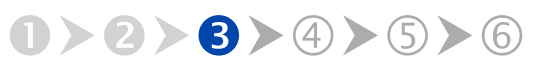

Seattle City Light

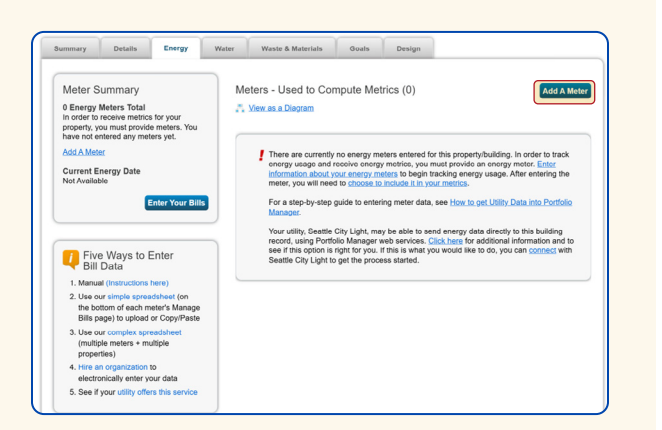

Select Add A Meter on the Energy tab.

| Sources of Your Property's Energy                                       |
|-------------------------------------------------------------------------|
| What kind of energy do you want to track? Please select all that apply. |
| C Electric                                                              |
| purchased from the grid                                                 |
| How Many Meters? 1                                                      |
| generated from onsite solar panels                                      |
| generated from onsite wind turbines                                     |
| Natural Gas                                                             |
| Propane                                                                 |
| Fuel Oil (No. 2)                                                        |
| Diesel                                                                  |
| District Steam                                                          |
| District Hot Water                                                      |
| District Chilled Water                                                  |

**Complete Electric portion** of Get Started Setting Up Meters section.

In Portfolio Manager under the Notifications tab, in the upper right corner look for confirmation that the connection request has been accepted by selecting Contacts. If successfully connected, the Connection Status field adjacent to Seattle City Light will indicate Web Services Connection.

# **Connection Approval and Virtual** Meter Setup

In Portfolio Manager under the **MyPortfolio** tab, in the My Properties section, select the name of the building with the meter you are setting up.

While on MyPortfolio tab, select the Energy tab, then select Add A Meter.

In the Get Started Setting Up Meters section, answer the questions:

- Under Sources of Your Property's Energy, check Electric and purchased from the grid.
- For How Many Meters? Enter 1.
- Scroll down below the Water Usage section and select Get Started!

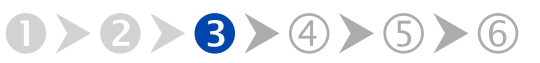

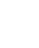

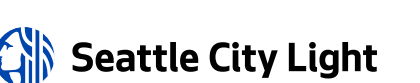

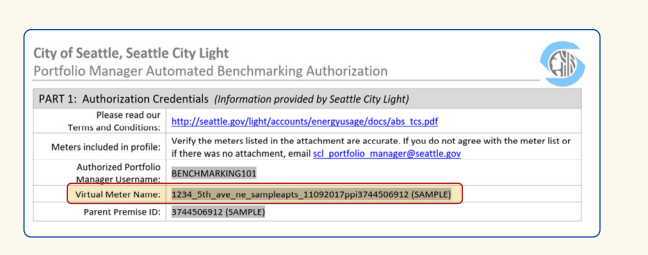

Replace the words **Electric Grid Meter** with the unique **Virtual Meter Name** SCL provided on the authorization form.

| Abo<br>Enter t<br>1 En | but Your Meter<br>he information below at<br>hergy Meter for Ter | ers for Test E<br>pout your new meters.<br>st Building (click | Buildin<br>The meter<br>table to | ]<br>s <i>Units</i> and <i>I</i><br>edit) | Date Meter became A         | ictive are | required. You can als         | o change the me       | ter's name.              |
|------------------------|------------------------------------------------------------------|---------------------------------------------------------------|----------------------------------|-------------------------------------------|-----------------------------|------------|-------------------------------|-----------------------|--------------------------|
|                        | Meter Name                                                       | Туре                                                          | Other<br>Type                    | Units                                     | Date Meter<br>became Active | In<br>Use? | Date Meter<br>became Inactive | Enter as<br>Delivery? | Custom Mete<br>ID 1 Name |
| 0                      | 1234_5th_ave_ne_s<br>ampleapts_1109201<br>7ppi3744506912         | Electric - Grid                                               |                                  | kWh<br>(thousand<br>Watt-<br>hours)       | 1/1/2009                    | 2          |                               |                       |                          |
| × Del                  | ete Selected Entries                                             |                                                               |                                  |                                           |                             | _          | •                             |                       |                          |
|                        |                                                                  |                                                               |                                  |                                           |                             |            |                               |                       |                          |
| Bad                    | c k                                                              |                                                               |                                  |                                           |                             |            |                               | Create Me             | eters <u>Cancel</u>      |
|                        |                                                                  |                                                               |                                  |                                           |                             | ura Par    |                               |                       |                          |

**Copy the Virtual Meter name** directly from the SCL authorization form (shown below) into paste it into the Meter Name field, select **kWh** and enter **1/1/2009**.

On the next screen, in the Meter Name column, select **Electric Grid Meter**.

- Replace the words Electric Grid Meter with the unique Virtual Meter Name SCL provided on the authorization form.
- Under Units, select **kWh** (thousand kilowatt hours).
- Under Date Meter Became Active, type in: 01/01/2009 to be certain that all required consumption data is reported.
- Leave the rest as-is, with In use? checked, Date meter became inactive? blank, and Enter as delivery? unchecked.

After all of your building's meters have been entered, select **Create Meters**.

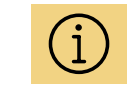

If you are signed up for the aggregated automated meter with SCL, you will not be required to manually enter your individual meters.

Seattle City Light

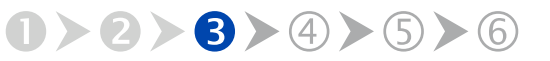

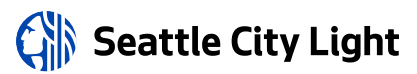

| Summary<br>1                                                                 | Energy Meters<br>Select all meters to be included in your metri<br>maters.) | ca. (Hint: Moat meters should be included u  | nless they are <u>sub-</u> |
|------------------------------------------------------------------------------|-----------------------------------------------------------------------------|----------------------------------------------|----------------------------|
| Meters representing the                                                      | Name<br>Meter ID                                                            | Туре                                         |                            |
| total energy consumption<br>for <u>Test Building</u> (a single<br>building). | 1234_5th_ave_ne_sampleapts_1<br>00912<br>203012274                          | Electric - Grid                              |                            |
|                                                                              | Total of 1 meter(s). Tell us what this repr                                 | esents:                                      |                            |
| About Sub-meters                                                             | * These meter(s) account for the total                                      | energy consumption for Test Building (a sin  | ale building).             |
| you have sub meters to measure<br>nergy or water consumption for a           | <ul> <li>These meter(s) do not account for the</li> </ul>                   | e total energy consumption for Test Building | (a single building).       |
| pecific purpose, and you also have                                           |                                                                             |                                              |                            |
| stal consumption), counting both of                                          |                                                                             |                                              |                            |
| ose meters would double count<br>our consumption and skew your               |                                                                             |                                              |                            |
| etrics (e.g., artificially increase<br>our Site Epergy Use Intensity).       |                                                                             |                                              |                            |
| earn More about configuring                                                  |                                                                             |                                              |                            |
| leters for performance metrics.                                              |                                                                             |                                              |                            |

Check all of the meters and These meter(s) account for the total energy consumption for this property, then select **Apply Selections**.

| ave successfully created additional meters for your property.<br>slio Manager web services. If you want these companies to be<br>isn to grant access to this meter, please select "honon" as the<br>to select "Edit Contact's Permissions" from the Sharing table of<br>the select "Edit Contact's Permissions" from the Sharing table of<br>the select "Edit Contact's Permissions" from the Sharing table of<br>the select "Edit Contact's Permissions" from the Sharing table of<br>the select "Edit Contact's Permissions" from the Sharing table of<br>the select table of the select table of the select table of the select table of the select table of the select table of the select table of table of table | Ve notice that yo<br>able to access/e<br>permissions leve<br>on the Summary | If property is shar<br>dit your new mete<br>and the meter(s)<br>ab for your prope | ed with companie<br>rs, you must shar<br>will not be shared<br>rty. | s that exchange data directly through<br>e these meters directly with them. If you do<br>at this time. To share in the future you will |
|----------------------------------------------------------------------------------------------------|-----------------------------------------------------------------------------|-----------------------------------------------------------------------------------|---------------------------------------------------------------------|----------------------------------------------------------------------------------------------------|
| set the permission levels you would like to gra                                                                                                    | ant each we                                                                 | services pro                                                                      | ovider below                                                        |                                                                                                    |
|                                                                                                    |                                                                             |                                                                                   |                                                                     |                                                                                                    |
| The following information is required by <u>EnergyCA</u><br>you have questions about how to complete this info<br>Meter Name                                                                                                    | P ENERGY STA<br>ormation, plea                                              | Admin in ord<br>se contact the<br>Read Only                                       | er to provide s<br>n directly.<br>Full Access                       | ervice to your property(ies). If                                                                                                    |
| The following information is required by <u>EnergyCA</u><br>you have questions about how to complete this info<br>Meter Name<br>1234_5th_ave_ne_sampleapts_11092017ppi3744                                                                                                    | PENERGY STA<br>prmation, plea<br>Nor<br>506912                              | Admin in ord<br>se contact the<br>Read Only                                       | er to provide s<br>n directly.<br>Full Access                       | ervice to your property(ies). If                                                                                                    |

Select None for Puget Sound Energy EnergyCAP.

On the screen titled Select Energy Meters to Include in Metrics:

- Check ALL applicable meters.
- Select These meter(s) account for the total energy consumption for this property.
- At the bottom of the screen, select **Apply Selections**.

On the Share Additional Meters with Web Services Provider page, select **None**. (Each utility has a unique set of instructions.)

Select the **Read Only** option if City of Seattle Annual Reporting also appears in the Mater Name list.

Select Apply Selections and Authorize Exchange.

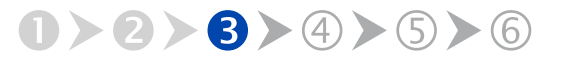

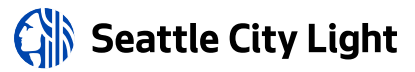

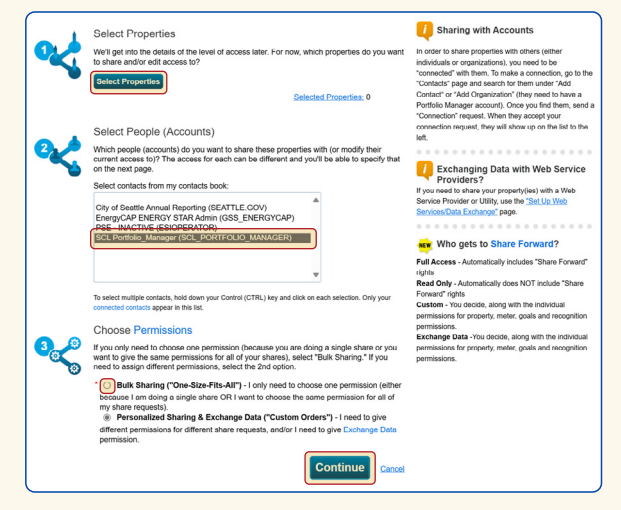

Select your property, select **SCL Portfolio Manager**, choose **Personalized Sharing & Exchange Data**, and select **Continue**.

# Share Property with Seattle City Light

On the Sharing Tab select Share (or Edit Access to) a Property.

- Under Select Properties, select **Select Properties** and then choose the building to connect to SCL.
- Under Select People (Accounts), select SCL
   Portfolio Manager.
- Under Choose Permissions, select Personalized Sharing & Exchange Data.
- Select Continue.

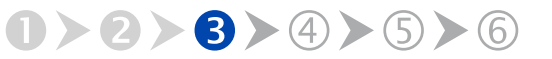

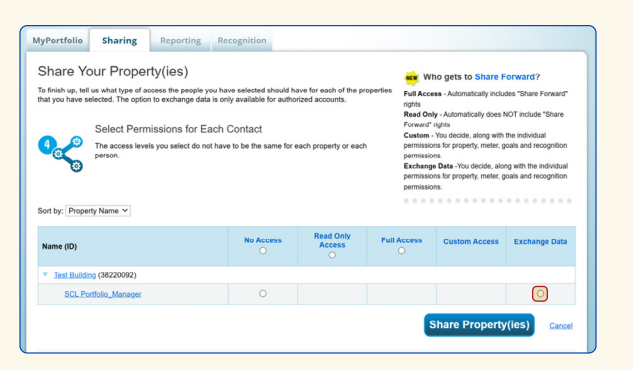

Select the **Exchange Data** button to open the Access Permissions pop-up window.

| y of Seattle, Seattle<br>rtfolio Manager Aut | comated Benchmarking Authorization                                                                                                    |
|----------------------------------------------|----------------------------------------------------------------------------------------------------|
| RT 1: Authorization Cr                       | adentials (Information provided by Seattle City Linkt)                                                                                                    |
| Oleans and an                                | called any officer of ocalle only Lighty                                                                                                    |
| Terms and Conditions:                        | http://seattle.gov/light/accounts/energyusage/docs/abs_tcs.pdf                                                                                                    |
| Meters included in profile:                  | Verify the meters listed in the attachment are accurate. If you do not agree with the meter list or<br>if there was no attachment, email scl_portfolio_manager@seattle.gov |
| Authorized Portfolio<br>Manager Username:    | BENCHMARKING101                                                                                                    |
| Virtual Meter Name:                          | 1234_5th_ave_ne_sampleapts_11092017ppi3744506912 (SAMPLE)                                                                                                    |
| Parent Premise ID:                           | 3744506912 (SAMPLE)                                                                                                    |

#### Enter the Premise ID shown in Part 1 of the SCL

Authorization Form (above) into in BOTH fields (below).

| emiseID: • 3744506912<br>Parent Premise ID associated with the<br>Information | Example:<br>property a | 1234567890<br>and is provided by SCL P | ortfolio Manager | or SCL Representative.; 1 - 10 Chu | iracters |
|-------------------------------------------------------------------------------|------------------------|----------------------------------------|------------------|------------------------------------|----------|
| iem                                                                           | None                   | Read Only Access                       | Full Access      | PremiselD1                         | *        |
| roperty Information                                                           | 0                      | ۲                                      | 0                |                                    | 11       |
| All Meter Information                                                         |                        |                                        |                  |                                    | 11       |
| Energy Meters                                                                 |                        |                                        |                  |                                    |          |
| 1234_5th_ave_ne_sampleapts_11092017ppi3744506912                              | 0                      | 0                                      |                  | 3744506912                         |          |
| S AUTO_0333a4e270eb42599ceeebbb5dc8a97d                                       |                        |                                        |                  |                                    |          |
| Goals, Improvements, & Checklists                                             | ۲                      | 0                                      | 0                |                                    | 1        |
|                                                                               |                        |                                        |                  |                                    |          |

On the next screen, select the **Exchange Data button**.

In the Access Permissions pop-up window, enter the **Premise ID** number found at the top of your SCL Authorization Form in **BOTH** fields shown.

Set the Access Permissions **EXACTLY** as follows:

- Property Information: Read Only Access
- SCL Virtual Meter Name: Full Access
- For any other meters listed: None
- Goals, Improvements: None
- Recognition: None

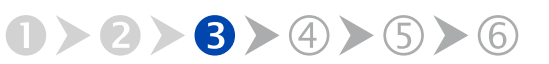

Seattle City Light

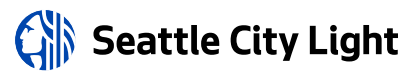

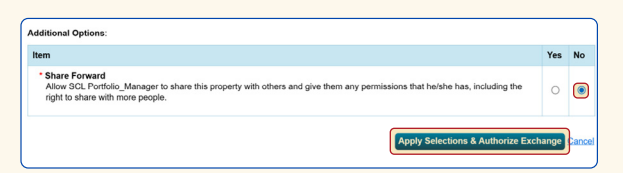

#### Select **No** for Share Forward, then select **Apply Selections & Authorize Exchange**.

| Name (ID)                  | No Access | Read Only<br>Access | Full Access | Custom Access | Exchange Data |  |  |
|----------------------------|-----------|---------------------|-------------|---------------|---------------|--|--|
| Test Building (38220092)   |           |                     |             |               |               |  |  |
| SCL Portfolio_Manager      |           |                     |             |               |               |  |  |
| Share Property(ies) cancel |           |                     |             |               |               |  |  |

Select your building's SCL meter to complete the request.

| 0 | 1/1/2023  | 1/31/2023  | 8,869.16  | 972.17   | 0 | 4/3/2023<br>SCL<br>Portfolio_Manager  |
|---|-----------|------------|-----------|----------|---|---------------------------------------|
| o | 2/1/2023  | 2/28/2023  | 9,385.07  | 1,035.17 | 0 | 5/3/2023<br>SCL<br>Portfolio_Manager  |
| 0 | 3/1/2023  | 3/31/2023  | 11,249.8  | 1,240.85 | 0 | 6/3/2023<br>SCL<br>Portfolio_Manager  |
| D | 4/1/2023  | 4/30/2023  | 10,739.61 | 1,184.58 | 0 | 7/3/2023<br>SCL<br>Portfolio_Manager  |
| 0 | 5/1/2023  | 5/31/2023  | 11,714.38 | 1,292.09 | 0 | 8/3/2023<br>SCL<br>Portfolio_Manager  |
| 0 | 6/1/2023  | 6/30/2023  | 11,778.02 | 1,299.18 | 0 | 9/3/2023<br>SOL<br>Portfolio_Manager  |
| U | 7/1/2023  | 7/31/2023  | 12,864.22 | 1,418.93 | 0 | 10/3/2023<br>SCL<br>Portfolio_Manager |
|   | 8/1/2023  | 8/31/2023  | 13,208.71 | 1,456.92 | 0 | 11/3/2023<br>SCL<br>Portfolio_Manager |
| O | 9/1/2023  | 9/30/2023  | 10,996.07 | 1,212.87 |   | 12/3/2023<br>SCL<br>Portfolio_Manager |
| 0 | 10/1/2023 | 10/31/2023 | 10,558.66 | 1,164.62 | 0 | 1/3/2024<br>SCL<br>Portfolio_Manager  |
| 0 | 11/1/2023 | 11/30/2023 | 10,383.55 | 1,145.31 |   | 2/3/2024<br>SCL<br>Portfolio_Manager  |
| 0 | 12/1/2023 | 12/31/2023 | 10,047.21 | 1,224.7  | 0 | 3/3/2024<br>SCL<br>Portfolio_Manager  |

Successful automated data exchange report showing an entire calendar year of meter data.

Scroll down, then select **No** for Share Forward.

Select Apply Selections & Authorize Exchange.

Select Share Property(ies) to complete the request.

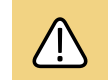

*Wait awhile* (up to 4 hours) for the connection request to be accepted before proceeding.

Verify Seattle City Light data has been uploaded to your Portfolio Manager account by selecting the **Energy** tab, scrolling down, and selecting your building's SCL meter.

If you see entries from Jan. 1 through Dec. 31 of last year (the current reporting year), you have successfully established automated data exchange to report your building's electric energy consumption to the City of Seattle. If you see that some months are missing (such as for low energy use), contact Seattle City Light at <u>scl</u> <u>portfolio\_manager@seattle.gov</u> or (206) 684-7557.

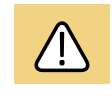

Due to Seattle City Light's 2-month billing cycle, 12 months of complete data will not be available until March of the following year.

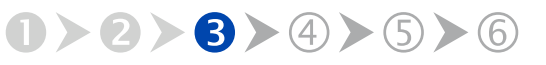